目次

≑□

• <u>操作方法</u> 。<u>1.ファイルの受け取り方</u>

ファイルメール便のファイルリクエスト機能で送信されたファイルをダウンロードします。

## 操作方法

## 1ファイルの受け取り方

1. Shachihata Cloudより「ファイルメール便でファイルが届いています」メールが送付されま す。 メールに記載の[ダウンロード画面を開く]をクリックします。

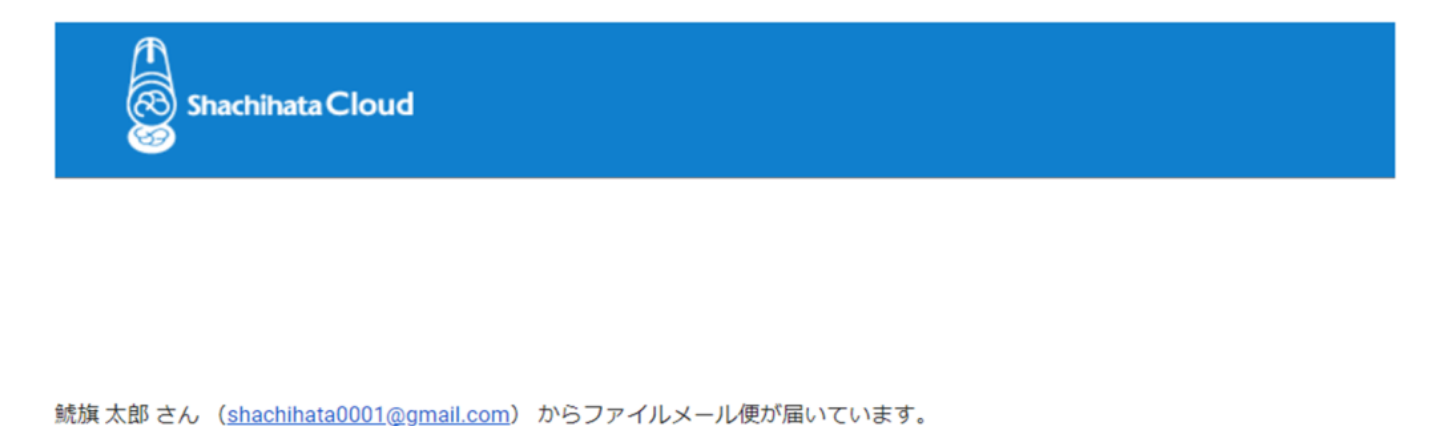

| 件名<br>メッセージ<br>ファイル名 | : | サンプルファイル送付いたします。<br>確認をお願いします。<br>samp <u>le.xlsx</u> |  |
|----------------------|---|-------------------------------------------------------|--|
|                      |   | ダウンロード確認画面を開く                                         |  |

<u> ©2020 Shachihata Inc.</u> <u>プライバシーポリシー</u>

2. セキュリティコードを入力し、[ダウンロード]をクリックします。

セキュリティコードは、Shachihata Cloudより送付された「ファイルメール便 セキュリティコードのお知らせ」メールをご確認ください。

送信者が設定したダウンロード可能回数の上限とダウンロード可能期限に達している場合は、 ダウンロードできません。 鯱旗 太郎 さん (shachihata0001@gmail.com) から届いたファイルをDL出来ます。

送信日時 : 2024-03-1415:28

件名 : サンプルファイル送付いたします。

メッセージ : 確認をお願いします。

| ファイル名       | サイズ | ダウンロード期限            | ダウンロード残回数 | 状態 |
|-------------|-----|---------------------|-----------|----|
| sample.xlsx | 9КВ | 2024-03-16 15:28:00 | 10        |    |

| セキュリティコードを入力 |  |  |  |  |  |
|--------------|--|--|--|--|--|
| ダウンロード       |  |  |  |  |  |